## PRE-REGISTRATION GUIDE

The turnaround time for processing pre-registration requests is 3-to-5 working days once we receive all the required documents. For more details on the required documents, visit the Student Support tab on the International Office website: <a href="https://uct.ac.za/international">https://uct.ac.za/international</a>

Only once the Immigration and Fees Service Requests have been accepted will the two holds be lifted and you can proceed to online registration!

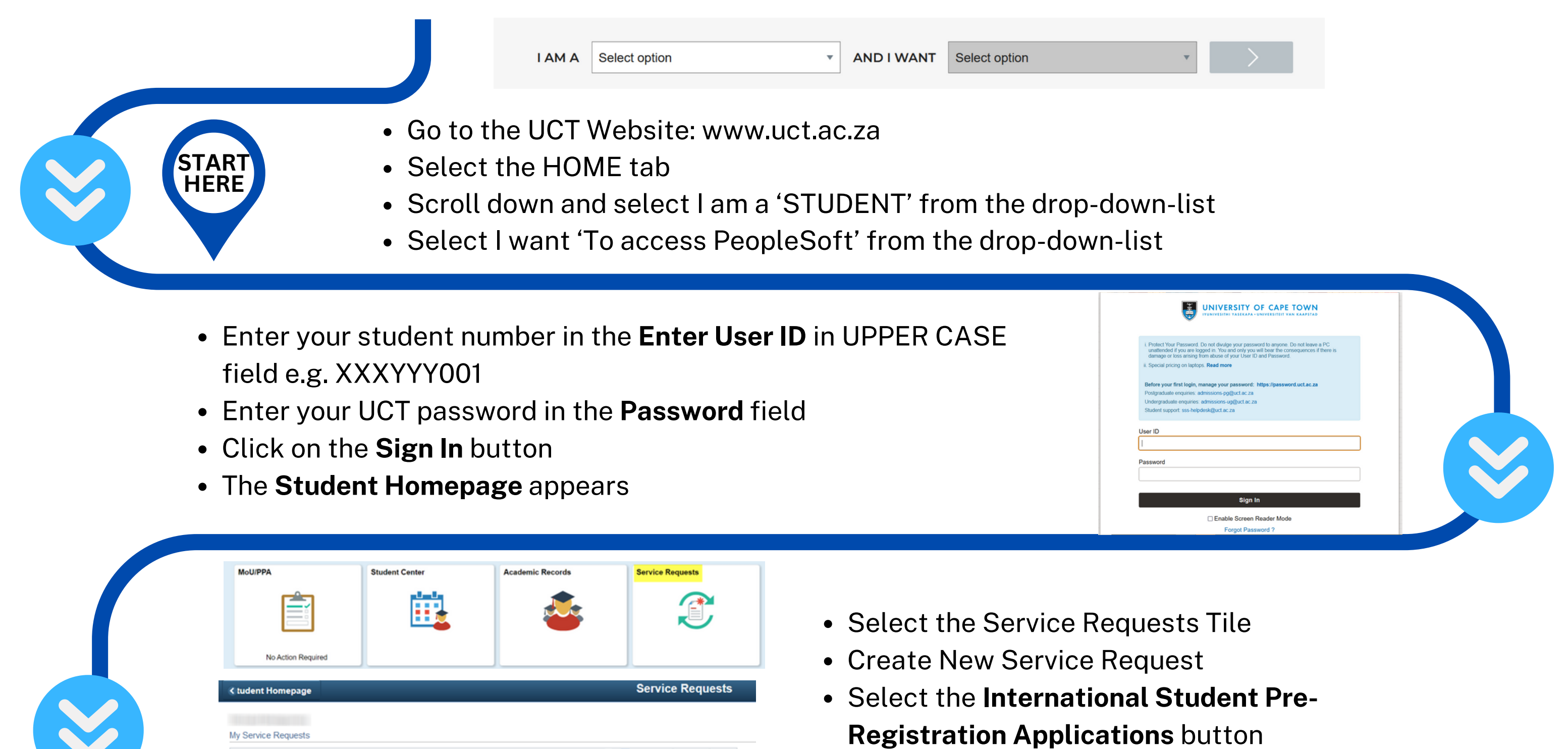

|  | My Service F  | Requests                         |                 | Personali    | ze   Find   View All   💷   🔣 | First 🕚 1 of 1 🕑 Last |                                              |
|--|---------------|----------------------------------|-----------------|--------------|------------------------------|-----------------------|----------------------------------------------|
|  | Request       | Request Type                     | Request Subtype | Request Date | Status                       | Status Date           | <ul> <li>Click on the Next button</li> </ul> |
|  |               |                                  |                 |              |                              |                       |                                              |
|  | Cre           | ate New Request                  |                 |              |                              |                       |                                              |
|  |               |                                  |                 |              |                              |                       |                                              |
|  |               |                                  |                 |              |                              |                       |                                              |
|  | International | ional Student Pre-registration A | pplications     |              |                              |                       |                                              |
|  |               |                                  |                 |              | Ca                           | ncel Next >           |                                              |
|  |               |                                  |                 |              |                              |                       |                                              |
|  |               |                                  |                 |              |                              |                       |                                              |

- Select the Upload Immigration Documents
- Click on the **Next** button
- Comments can be added in the Comment box
- Click on the Add Attachment hyperlink to upload your documents
- Click on the **Browse** button to locate the file
- Click on the **Upload** button and **Submit**

| Category International Student Pre-registra             | ation Applications Type Upload Immigration | on Documents             |
|---------------------------------------------------------|--------------------------------------------|--------------------------|
| Subtype None                                            | Request Date 22/12/2020                    |                          |
| Status Received                                         |                                            |                          |
| Comment                                                 |                                            |                          |
|                                                         |                                            |                          |
| File Attachments                                        | Personalize   Find   💷   📑 F               | ∑<br>ĭrst ④ 1 of 1 ি Las |
| File Attachments<br>ttachments Audit                    | Personalize   Find   🔄   🧱 F               | irst 🕚 1 of 1 🕑 Las      |
| File Attachments<br>ttachments Audit (TTT)<br>ched File | Personalize   Find   🔄   📑 F               | irst 🕢 1 of 1 🕑 Las      |

## NOTE: Save your documents as a single PDF and add attachment.

|            | RE                  | PEAT THE        | PROCESS      | <b>5 FOR THE FEE</b>             | ES SERVICE RE         | EQUEST.                  |
|------------|---------------------|-----------------|--------------|----------------------------------|-----------------------|--------------------------|
|            |                     |                 |              |                                  |                       |                          |
| My Service | Requests            |                 |              |                                  |                       | File Attachment          |
| My Servic  | My Service Requests |                 |              | nalize   Find   View All   💷   🔣 | First 🕢 1 of 1 🕢 Last | Help                     |
| Request    | Request Type        | Request Subtype | Request Date | Status                           | Status Date           | Browse No file selected. |
|            |                     |                 | 22/42/2020   | Dessived                         | 22/12/2020            | Linkard Cancal           |

- Monitor the Service Request status to check for updates.
- You will also receive an email notification informing you of the status of your Service Request and whether any information is missing.

Once both Immigration and Fees Service Requests are accepted, you may complete your online registration.